## 1/ Page d'Accueil (www.7smash.fr)

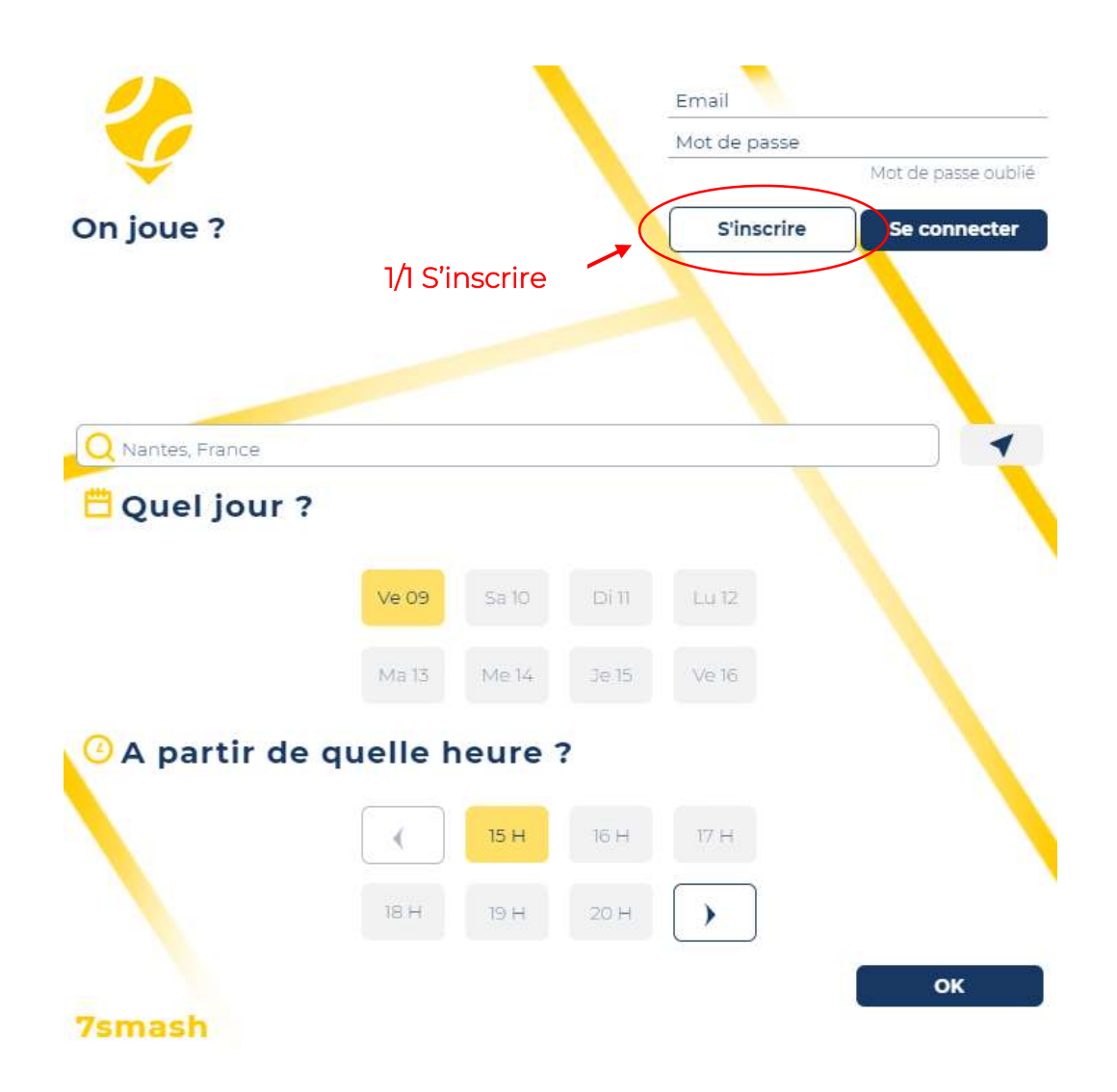

#### www.7smash.fr

contact@7smash.fr

2 bis rue Voltaire, F-44000 Nantes

SIREN 887 599 777

1/7

# 2/ Page d'Inscription

| 5' <b>inscrire</b><br>1/3 Compléter la                                                                                                    | 2/3 Si ce module<br>s'auto-active, suivre<br>es instructions dans<br>fenêtre qui apparaît | Confidentials                                                                              |
|----------------------------------------------------------------------------------------------------|-------------------------------------------------------------------------------------------|--------------------------------------------------------------------------------------------|
| Prénom*                                                                                                    | Nom*                                                                                      |                                                                                            |
| 🖾 Email*                                                                                                    | Confirmation Email*                                                                       |                                                                                            |
| A Mot de passe*                                                                                                    | Confirmation Mot de passe*                                                                |                                                                                            |
| Adresse*                                                                                                    |                                                                                           |                                                                                            |
| Code Postal* Ville*                                                                                                    |                                                                                           |                                                                                            |
| Portable*                                                                                                    | Pays*                                                                                     |                                                                                            |
| Date de Naissance* (JJ/MM/AAAA)                                                                                                    | Sexe*                                                                                     |                                                                                            |
| <ul> <li>Je souhaite être contacté(e) par d'auti</li> <li>Je souhaite que mon nom apparaisse :</li> <li>Je souhaite être informé(e) des offres e</li> </ul> | res joueur(se)s<br>sur les tableaux de résa<br>it services de 7smash                      | En cliquant su<br>"Valider",<br>j'accepte les<br>cond. Géneral<br>d'Utilisation<br>Valider |
|                                                                                                    |                                                                                           |                                                                                            |

### www.7smash.fr

contact@7smash.fr

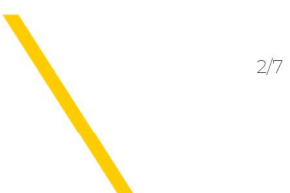

## 3/ Page de Connexion

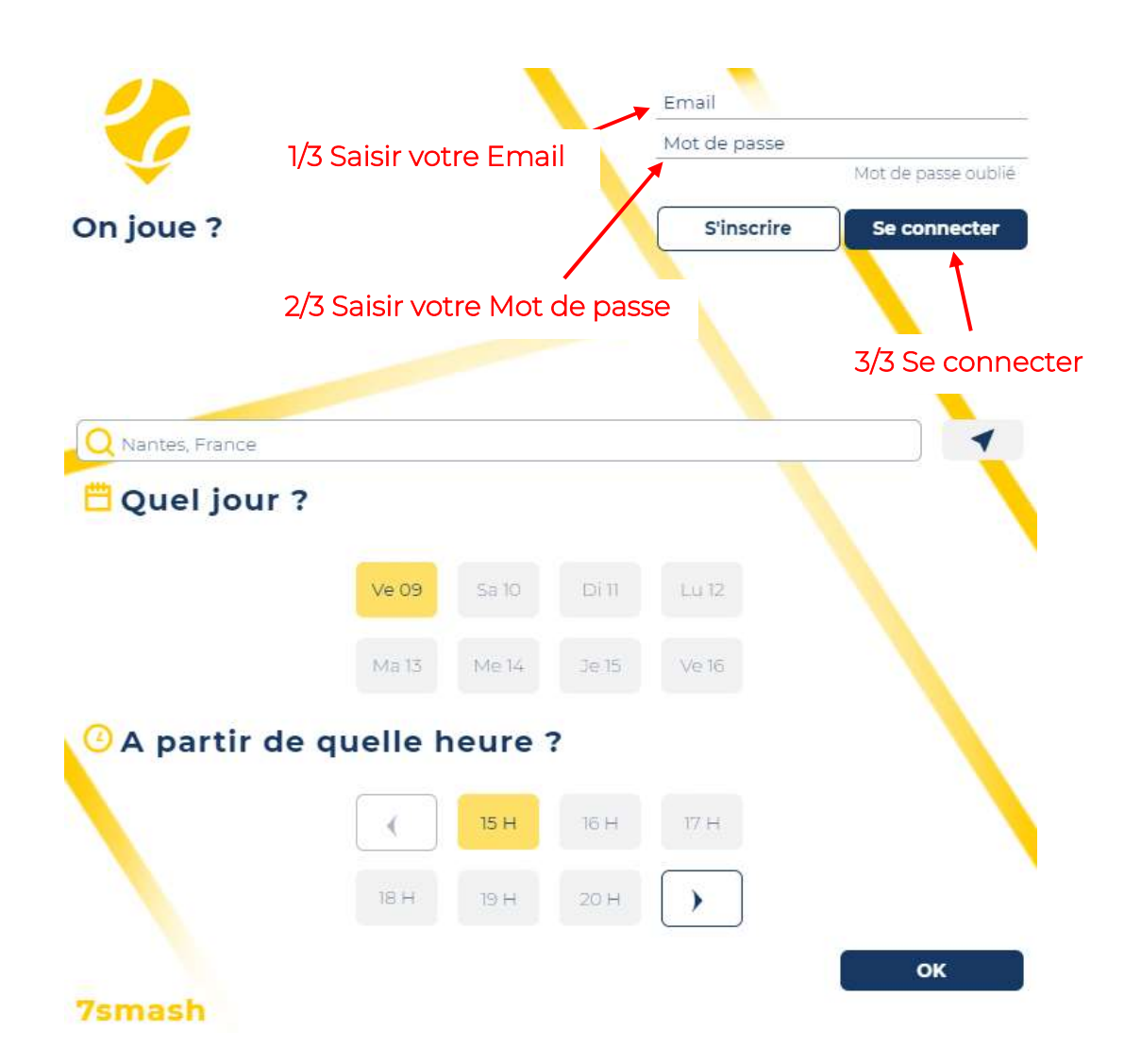

#### www.7smash.fr

contact@7smash.fr 2 bis rue Voltaire, F-44000 Nantes

## 4/ Page de Recherche

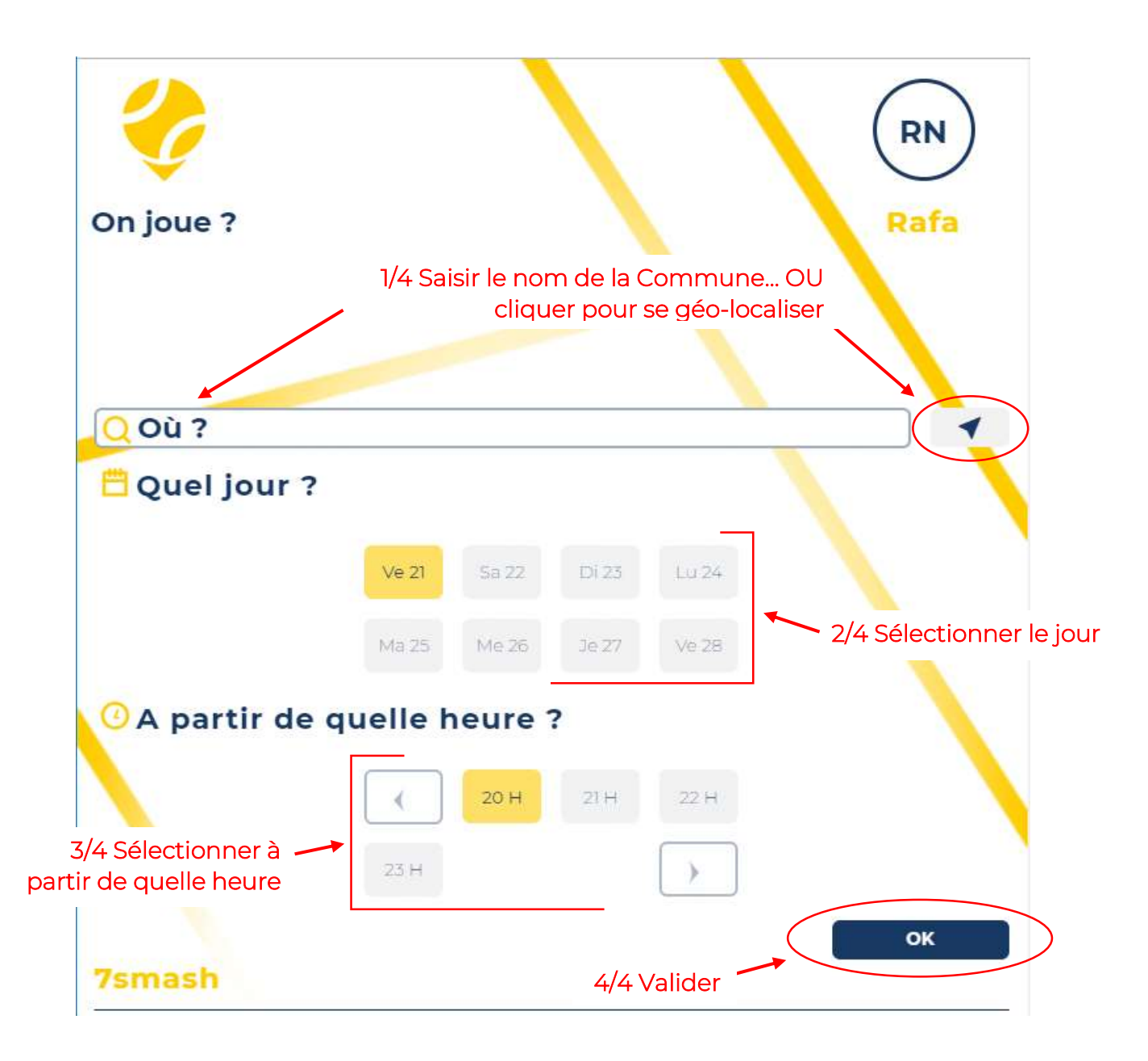

# www.7smash.fr contact@7smash.fr 2 bis rue Voltaire, F-44000 Nantes SIREN 887 599 777 4/7

## 5/ Page de Sélection du Créneau

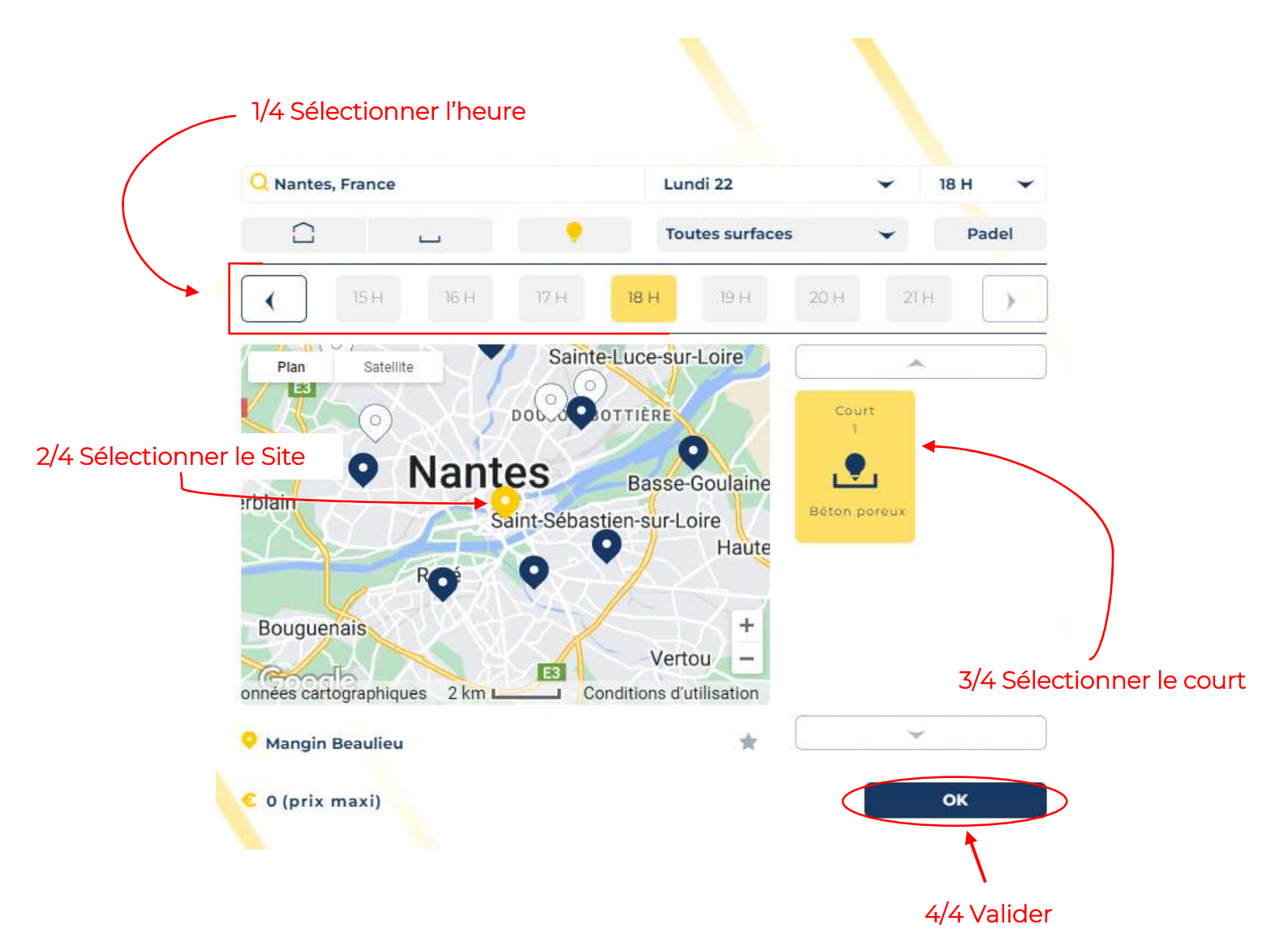

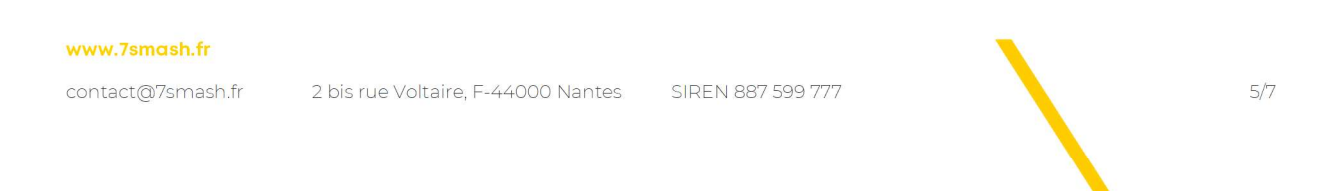

## 6/ Page de Confirmation

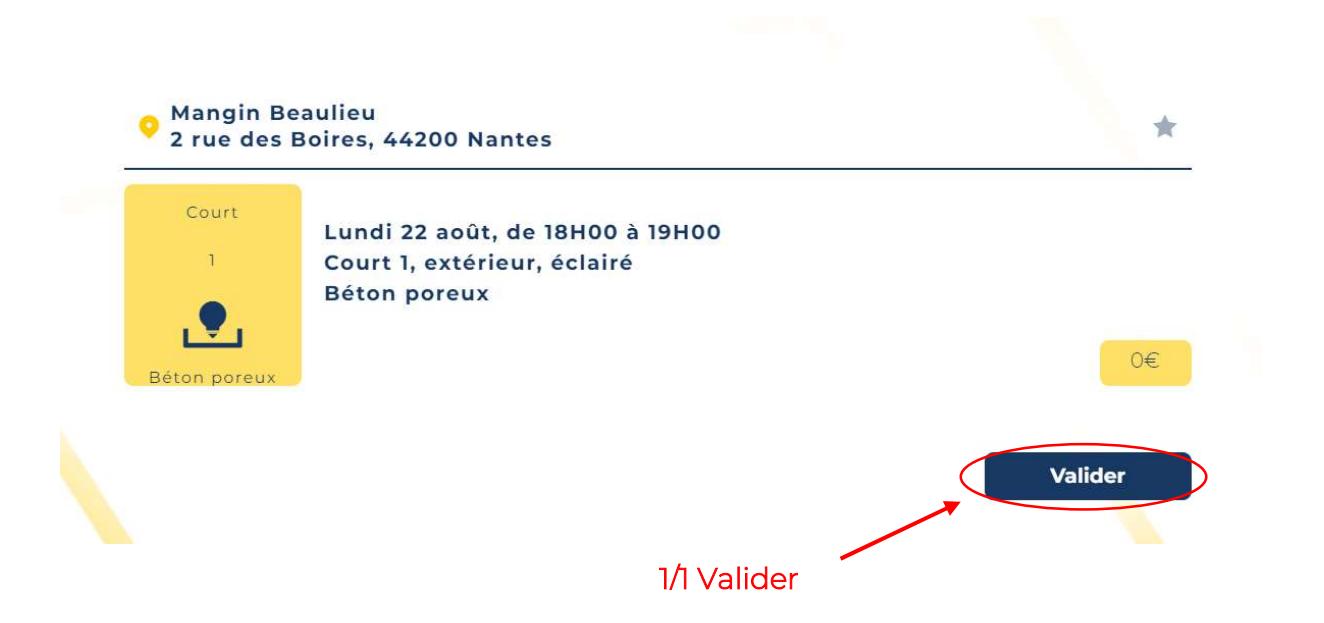

#### www.7smash.fr

contact@7smash.fr

2 bis rue Voltaire, F-44000 Nantes

SIREN 887 599 777

6/7

# 7/ Page d'Annulation de la Réservation ou de Retour Accueil

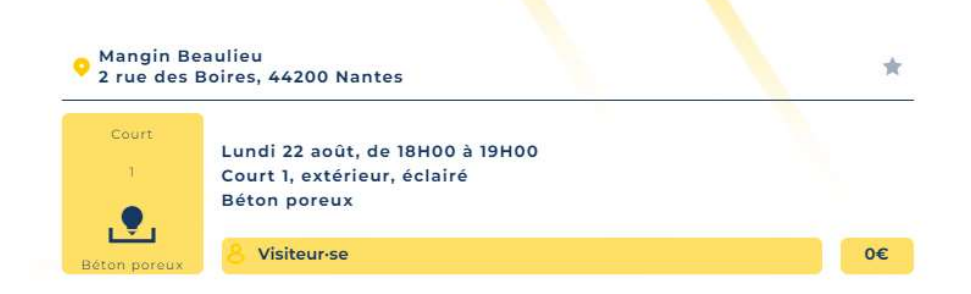

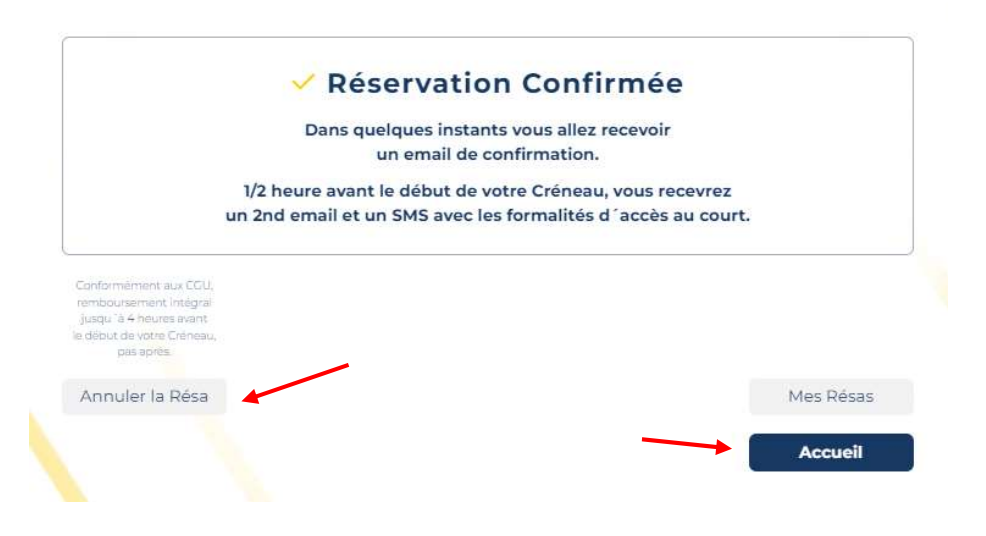

www.7smash.fr contact@7smash.fr 2 bis rue Voltaire, F-44000 Nantes SIREN 887 599 777 7/7